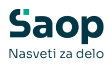

## JAVNI SEKTOR – Posodobitev V tem prispevku podatkov o MIN in MAX PR na šifrantu DM z dne 1.1.2025

Zadnja sprememba 05/02/2025 8:15 am CET | Objavljeno 05/02/2025

Uvoz novih delovnih mest (z dne 1.1.2025) smo v šifrantu DM že izvedli, ko smo izvajali prevedbo za javni sektor po korakih.

Vse stranke, katere ste prevedbo že izvedle (s pomočjo Saop pripomočka ali ročno) je potrebno, da v šifrantu Delovnih mest izvedete še Posodobitev podatkov o MIN in MAX plačnem razredu delovnega mesta, glede na nove plačne razrede.

Za izvedbo posodobitve je pomembno, da imate nameščeno verzijo Saop 2024.09.008 oz. novejšo.

Posodobitev lahko izvedemo tako v programu Kadrovska evidenca kot tudi v programu za Obračun plač.

Tiste stranke, katere nimate Saop programa Kadrovska evidenca ali pa je za ta postopek (ažuriranje šifranta delovnih mest) zadolžena zaposlena, katera izvaja obračun plač, lahko posodobitev novih delovnih mest izvedete tudi v programu za Obračun plač. Svetujemo, da se postopek izvede samo v enem programu (ali v Kadrovski evidenci ali v Obračunu plač).

## Postopek posodobitve delovnih mest v Saop programu Kadrovska evidenca

Na osnovnem meniju v programu Kadrovska evidenca izberemo Kadrovski šifranti...Delovna mesta... Odpre se šifrant vseh obstoječih delovnih mest. V desnem zgornjem kotu kliknemo na ikono za Uvoz podatkov in izberemo Prevedba JS 2025...Posodobitev delovnih mest z dne 1.1.2025.

Preostalih funkcionalnosti, ki so še na voljo na meniju Prevedba JS 2025 ne izvajamo (uvoz novih delovnih mest z dne 1.1.2025 smo izvedli že s prvim korakom ob prevedbi!

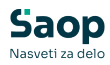

| Delovna me     | sta      |                           | 10 🚖 🔂 🖨                | De Pe       | -1                                  |   |                                                                       |
|----------------|----------|---------------------------|-------------------------|-------------|-------------------------------------|---|-----------------------------------------------------------------------|
| Naziv delovneg | ga mesta |                           | 🔍 50 🛨 🗆 Vsi zapisi 🛛 🖡 | UVOZ des    | ovnin mest<br>latnih pogojev        |   |                                                                       |
| 2. Naziv šole  | •        | 2. Naziv šole             | 2. Naziv                | k Posodobi  | ev delovnih mest z dne 01. 01. 2023 |   |                                                                       |
| 6              | E        | - En                      | En                      | Posodobi    | ev delovnih mest z dne 01. 04. 2023 |   |                                                                       |
| Šifra DM       | A Naz    | v delovnega mesta         | Plačni razred           | Prešifriran | je delovnih mest v javnem sektorju  |   |                                                                       |
| C085033        | ADMINI   | STRATIVNI ATAŠE V         | 006                     | Prevedba    | IS 2025                             | > | Uvoz podatkov iz rešitve za obdelavo večjega števila vhodnih podatkov |
|                | ADMINE   | STRATIVNI ATASE V         | 022                     |             |                                     | _ | Uvoz podatkov v primeru sprememb kataloga v MJU aplikaciji            |
| 3026001        | ADMINI   | STRATIVNI ATASE VI        | 025                     |             |                                     |   | Uvoz novih delovnih mest z dne 01.01.2025                             |
| E0030012       | ADMINI   | STRATIVNI ATASE VI        | 010                     |             |                                     |   | Deve de bite : de la reite aceste des 01.01.2026                      |
| 6093001        | ADAMENT  | TD ATTUNE MANDLE ANT III  | 001                     |             |                                     |   | Posodobitev delovnin mest z dne 01.01.2020                            |
| 1022001        | ADAITAI  | TD ATTUNE MANIDLE ANT III | 012                     |             |                                     |   |                                                                       |
| 1023001        | ADAITA   | TRATOO III                | 013                     |             |                                     |   |                                                                       |
| K093002        | ADMINE   | STRATOR III               | 015                     |             |                                     |   |                                                                       |
| F093002        | ADMINE   | STRATOR III               | 001                     |             |                                     |   |                                                                       |
| E093002        | ADMINE   | STRATOR III               | 001                     |             |                                     |   |                                                                       |
| E094004        | ADMINI   | STRATOR IV (I)            | 003                     |             |                                     |   |                                                                       |
| -              |          |                           |                         |             |                                     |   |                                                                       |
| 50             | Aktivni  |                           |                         | D Zapri     |                                     |   |                                                                       |
| 11 h - 1       | 602      |                           |                         |             |                                     |   |                                                                       |

Odpre se naslednje okno. Izberemo Izvedi posodobitev.

Opozorilo! Po potrebi imamo možnost vrniti podatke na prvotno stanje – s klikom na gumb Vrni prvotno stanje.

| 🛃 Saop sf  | - OSNOVNA ŠOL –        |           | ×     |
|------------|------------------------|-----------|-------|
| Posodobite | ev delovnih mest z dne | 01. 01. 2 |       |
|            | Vrni prvotno stanje    |           |       |
|            |                        | œ         | Zapri |
| krbnik     | 002                    |           | -     |

Program javi informacijo, kjer potrdimo s klikom na gumb Da.

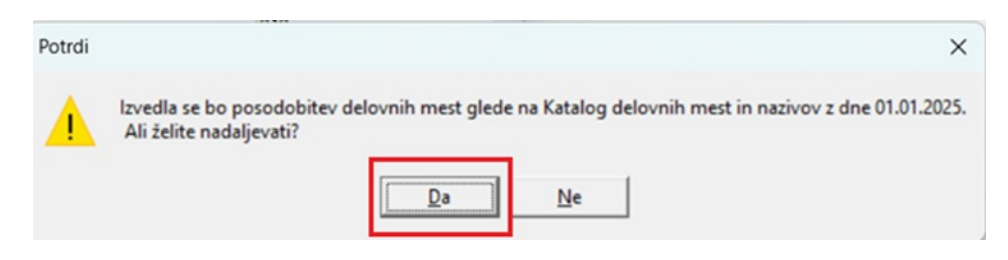

Pridobimo informacijo, da so bile posodobitve PR izvedene.

Na šifrantu delovnih mest so na zavihku Podatki za JS tako izvedene dopolnitve o zahtevanem MIN in MAX PR delovnega mesta.

| Delovna mesta                          | 2 1     | *                       | <b>B</b> |   |
|----------------------------------------|---------|-------------------------|----------|---|
| Šifra D027030/4 UČITELJ                |         |                         |          |   |
|                                        | Aktiven | $\overline{\mathbf{v}}$ |          |   |
| Opig Pogoji Podatki za JS              |         |                         |          |   |
| Šifra naziva JS 4                      |         |                         |          |   |
| Naziv JS UČITELJ MENTOR                |         |                         |          | _ |
| Plačni razred<br>brez napr. MIN 022 22 |         |                         |          |   |
| Plačni razred z 027 27                 |         |                         |          |   |
| C1 Slovenija                           |         |                         |          |   |
| Referenčno DM                          |         |                         |          |   |
|                                        |         |                         |          |   |

Collected to the Annual Construction of the Collection of the Market States of the Market States of the States

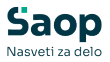

## <u>Postopek posodobitve delovnih mest v Saop programu za</u> <u>Obračun plač</u>

Na osnovnem meniju v programu za Obračun plač izberemo Šifranti... Ostali šifranti...Delovna mesta... Odpre se šifrant vseh obstoječih delovnih mest. V desnem zgornjem kotu kliknemo na ikono za Uvoz podatkov in izberemo Prevedba JS 2025... Posodobitev delovnih mest z dne 1.1.2025).

Preostalih funkcionalnosti, ki so še na voljo na meniju Prevedba JS 2025 ne izvajamo (uvoz novih delovnih mest z dne 1.1.2025 smo izvedli že s prvim korakom ob prevedbi!

| Delovna mer<br>Naziv delovneg<br>2. Naziv šole | sta<br>pa mesta | 2. Na:                                               | Q 50<br>ziv šole 💌 | Usi zapisi 2. Nazivi | UVOZ de<br>UVOZ de | Jovnih mest<br>idatnih pogojev<br>itev delovnih mest z dne 01. 01. 2023. |     |                                                                                                    |
|------------------------------------------------|-----------------|------------------------------------------------------|--------------------|----------------------|--------------------|--------------------------------------------------------------------------|-----|----------------------------------------------------------------------------------------------------|
| - Eu                                           |                 | E                                                    | E                  | ¥1                   | Posodob            | itev delovnih mest z dne 01. 04. 2023                                    |     |                                                                                                    |
| Šifra DM                                       |                 | ▲ Naziv delovnega mesta                              |                    | Plačni razred b      | r Prešifrira       | nje delovnih mest v javnem sektorju                                      |     |                                                                                                    |
| C085033                                        |                 | ADMINISTRATIVNI ATAŠE V<br>ADMINISTRATIVNI ATAŠE V   |                    | 006                  | Prevedb            | JS 2025                                                                  | >   | Uvoz podatkov iz rešitve za obdelavo večjega števila vhodnih podatkov                                   |
| J026001                                        |                 | ADMINISTRATIVNI ATAŠE VI                             |                    | 025                  |                    |                                                                          |     | Uvoz podatkov v primeru sprememb kataloga v MJU aplikaciji<br>Uvoz povih delovnih mest z dne 01.01.2025 |
| E093001                                        |                 | ADMINISTRATIVNI ATASE VI<br>ADMINISTRATIVNI MANIPULA | NT III             | 010                  |                    |                                                                          | - 6 | Posodobitev delovnih mest z dne 01.01.2025                                                              |
| F093001<br>J023001                             |                 | ADMINISTRATIVNI MANIPULA<br>ADMINISTRATIVNI MANIPULA | NT III<br>NT III   | 001                  |                    |                                                                          | E   |                                                                                                    |
| 3023002                                        |                 | ADMINISTRATOR III                                    |                    | 013                  |                    |                                                                          |     |                                                                                                    |
| F093002                                        |                 | ADMINISTRATOR III                                    |                    | 001                  |                    |                                                                          |     |                                                                                                    |
| E093002<br>E094004                             |                 | ADMINISTRATOR III<br>ADMINISTRATOR IV (I)            |                    | 001                  |                    |                                                                          |     |                                                                                                    |
| _                                              |                 |                                                      |                    |                      |                    |                                                                          |     |                                                                                                    |
| 50                                             | V A             | ctivni                                               |                    |                      | 🔁 Zapri            |                                                                          |     |                                                                                                    |
| Skrbnik                                        | 002             |                                                      |                    |                      |                    |                                                                          |     |                                                                                                    |

Odpre se naslednje okno. Izberemo Izvedi posodobitev.

Opozorilo! Po potrebi imamo možnost vrniti podatke na prvotno stanje – s klikom na gumb Vrni prvotno stanje.

| 🖄 Saop sf - | OSNOVNA ŠOL     | -       |           | ×     |
|-------------|-----------------|---------|-----------|-------|
| Posodobite  | v delovnih mest | z dne ( | 01. 01. 2 |       |
|             | Izvedi posodob  | itev    |           |       |
|             | Vrni prvotno st | anje    |           |       |
|             |                 |         |           |       |
|             |                 |         | ¢         | Zapri |
| krbnik      | 002             |         |           | 10    |

Program javi informacijo, kjer potrdimo s klikom na gumb Da.

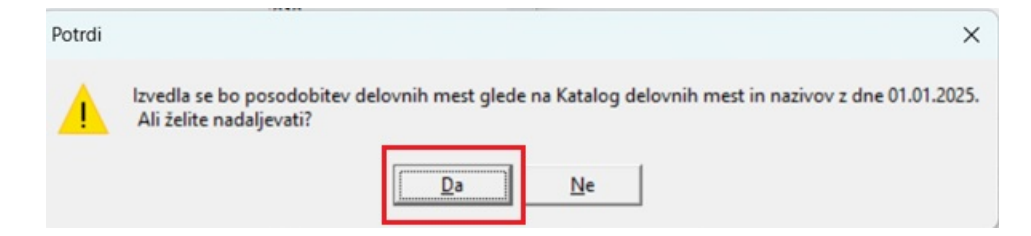

Pridobimo informacijo, da so bile posodobitve PR izvedene.

Na šifrantu delovnih mest so na zavihku Podatki za JS tako izvedene

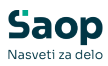

dopolnitve o zahtevanem MIN in MAX PR delovnega mesta.

| Šifra D027030/4 UČTTELJ Opis Pogoj Podatki za JS Šifra naziva JS 4 Naziv JS UČTTELJ MENTOR Plačni razred brez napr. MIN 022 22        | Aktiven 🔽 |
|----------------------------------------------------------------------------------------------------|-----------|
| Opis Pogoj Podatki za JS<br>Šifra naziva JS 4<br>Naziv JS UČITELJ MENTOR<br>Plačni razred<br>brez napr. MIN 022 22                    | Aktiven 🔽 |
| Opi <u>s</u>   Pogoji   Podatki za JS<br>Šifra naziva JS   4<br>Naziv JS   UČITELJ MENTOR<br>Plačni razred<br>brez napr. MIN   022 22 |           |
| Šifra naziva JS 4<br>Naziv JS UČITELJ MENTOR<br>Plačni razred<br>brez nopr. MIN 022 22                                                |           |
| Naziv JS UČITELJ MENTOR<br>Plačni razred<br>brez napr. MIN 022 22                                                                     |           |
| Plačni razred<br>brez napr. MIN 022 22                                                                                                |           |
|                                                                                                    |           |
| Plačni razred z<br>napr. MAX 027 ··· 27                                                                                               |           |
| C1 Slovenija 💌                                                                                                    |           |

(slika je informativna, namenjena zgolj prikazu podatka MIN in MAX PR DM)